# Problembehebung beim Hinzufügen einer neuen UC-Anwendungsproduktinstanz in PLM über HCM-F

### Inhalt

Einführung Voraussetzungen Anforderungen Verwendete Komponenten Problem: HCM-F Administrator kann den UC-Cluster nicht der PLM-Instanz zuweisen. Lösung 1 Überprüfen Lösung 2 Überprüfen Lösung 3 Überprüfen Lösung 4 Überprüfen Lösung 5 Überprüfen Problem: HCM-F Administrator kann den UC-Cluster nicht der PLM-Instanz zuweisen. Lösung Überprüfen

## Einführung

In diesem Dokument werden die allgemeinen Schritte zur Fehlerbehebung für den Hosted License Manager (HLM) und Prime License Manager (PLM) beschrieben, während gleichzeitig über HCM-F eine neue Unified Application-Produktinstanz in PLM hinzugefügt wird. Führen Sie außerdem eine Checkliste durch, bevor Sie ein TAC-Ticket öffnen.

#### Voraussetzungen

#### Anforderungen

Cisco empfiehlt, über Kenntnisse in folgenden Bereichen zu verfügen:

Cisco Hosted Collaboration Solution (HCS)

- Cisco Hosted Collaboration Mediation Function (HCM-F)
- Cisco Prime License Manager (PLM)

#### Verwendete Komponenten

Die Informationen in diesem Dokument basieren auf den folgenden Software- und Hardwareversionen:

- HCM-F 10,6,2
- PLM 10,5,2

Die Informationen in diesem Dokument wurden von den Geräten in einer bestimmten Laborumgebung erstellt. Alle in diesem Dokument verwendeten Geräte haben mit einer leeren (Standard-)Konfiguration begonnen. Wenn Ihr Netzwerk in Betrieb ist, stellen Sie sicher, dass Sie die potenziellen Auswirkungen eines Befehls verstehen.

# Problem: HCM-F Administrator kann den UC-Cluster nicht der PLM-Instanz zuweisen.

| Job Details          |                                                          | × |
|----------------------|----------------------------------------------------------|---|
| Job Type:            | Provisioning                                             |   |
| Entity Type:         | ELM                                                      |   |
| Date/Time Initiated: | Sep 21, 2016 6:25:20 PM                                  |   |
| Date/Time Completed: | Sep 21, 2016 6:25:21 PM                                  |   |
| Status:              | Failed                                                   |   |
| Entity Name:         |                                                          |   |
| Description:         | Assigning cluster test-cluster-Z to LM plm-hcs10 failed. |   |
| Status Information:  |                                                          |   |
| Recommended Action:  |                                                          |   |

Der HCM-F-Auftrag schlägt mit dem im Bild angezeigten Fehler fehl:

Um dieses Problem zu beheben, sind detaillierte HLM-Protokolle erforderlich, da mehrere Bedingungen zu demselben GUI-Fehler führen können.

Melden Sie sich bei HCM-F an, aktiviert die CLI die Protokollebene und erfasst die Protokolle.

Führen Sie den Befehl aus:

#### Traceregler festlegen

Geben Sie die Trakelevel ein (mithilfe der CLI "show tracelevels" (Trakelevel anzeigen), um zulässige Trakelevel zu finden):: **Ausführlich** 

Geben Sie den Dienstnamen ein: Cisco HCS License Manager-Service

Reproduzieren Sie das Problem, und sammeln Sie die Protokolle.

file get activelog /hcs/HLM/\*

#### Lösung 1

Fügen Sie die IP-Adresse des Dienstanbieters im Cluster-Anwendungs-Publisher hinzu. Der HCM-F kann keine Verbindung zur UC-Anwendung herstellen, da der IP-Service Provider fehlt.

2016-09-21 18:25:21,659 INFO [264674] UCAppDeploymentModeConnection: Opening secure connection to: https://null:8443/platform-services/services/DeploymentModeService?wsdl 2016-09-21 18:25:21,659 INFO [264674] UCAppDeploymentModeConnectionPort successfully opened 2016-09-21 18:25:21,688 INFO [264674] UCAppDeploymentModeConnection: Setting userName for SOAP connection to: ccmadmin 2016-09-21 18:25:21,688 INFO [264674] UCAppDeploymentModeConnection: Accepting Certificate from UC Application 2016-09-21 18:25:21,688 INFO [264674] UCAppDeploymentModeConnection.getDeploymentMode Called 2016-09-21 18:25:21,695 ERROR [264674] UCAppDeploymentModeConnection.getDeploymentMode Called 2016-09-21 18:25:21,695 ERROR [264674] UCAppAPI.getDeploymentMode() CaughtException: Error writing to XMLStreamWriter. 2016-09-21 18:25:21,695 ERROR [264674] HLMClusterLicenseAgent: .nullo\_AssignClusterToELMRequest Error writing to XMLStreamWriter. 2016-09-21 18:25:21,696 DEBUG [264674] hlmSDRUtil.updateJob 2016-09-21 18:25:21,750 DEBUG [264674] hlmSDRUtil.beginTransaction

## Überprüfen

Navigieren Sie zum Überprüfen von Anwendungsmanagement > Clusteranwendung.

| Service Inventory Infra                                                                                                    | astructure Manager                                                                                                    | Platform Manager                                                                         | Node         | Manager      |
|----------------------------------------------------------------------------------------------------|----------------------------------------------------------------------------------------------------|------------------------------------------------------------------------------------------|--------------|--------------|
| Home Data Center Management Aggregation Customer Management Cluster Management Application Management Cluster Application Management Application Other Application Device Management Administration License Management | Edit Clus<br>Description:<br>• Node Type:<br>• Cluster:<br>Virtual Machine:<br>Routing ID:<br>• CUCM Service<br>• SIP Trunks<br>• Credentials<br>• Network Addre | ter Appl<br>Publisher<br>Subscriber<br>CUCM-DELTA-<br>Auto Link to<br>None<br>Activation | ication -    | - CUCM-D     |
|                                                                                                    | Netv                                                                                                    | vork Space I                                                                             | IPV4 Address | IPV6 Address |
|                                                                                                    | Pr                                                                                                    | ervice<br>ovider Space                                                                   | 10.48.50.68  |              |

#### Lösung 2

Aktivieren Sie die IP-Verbindung zwischen der HCM-F- und der UC-Anwendung am Port 8443.

Die HCM-F-Konfiguration ist in Ordnung, das HLM-Modul kann jedoch keine TCP-Verbindung zur UC-Anwendung öffnen. Weitere Informationen zur Behebung dieses Problems finden Sie im Abschnitt Überprüfen.

```
2016-09-21 18:34:33,745 INFO [264677] UCAppDeploymentModeConnection: Opening secure connection
to: https://10.48.50.72:8443/platform-services/services/DeploymentModeService?wsdl
2016-09-21 18:34:33,746 INFO [264677] UCAppDeploymentModeConnectionPort successfully opened
2016-09-21 18:34:33,764 INFO [264677] UCAppDeploymentModeConnection: Setting userName for SOAP
connection to: ccmadmin
2016-09-21 18:34:33,764 INFO [264677] UCAppDeploymentModeConnection: Accepting Certificate from
UC Application
2016-09-21 18:34:33,764 INFO [264677] UCAppDeploymentModeConnection.getDeploymentMode Called
```

```
Failed to connect :
2016-09-21 18:35:09,801 ERROR [264677] UCAppAPI.getDeploymentMode() CaughtException: Error
writing to XMLStreamWriter.
2016-09-21 18:35:09,801 ERROR [264677] HLMClusterLicenseAgent: .nullo_AssignClusterToELMRequest
Error writing to XMLStreamWriter.
2016-09-21 18:35:09,801 DEBUG [264677] hlmSDRUtil.updateJob
2016-09-21 18:35:09,856 DEBUG [264677] hlmSDRUtil.beginTransaction
2016-09-21 18:35:09,859 DEBUG [264677] hlmSDRUtilcommitTransaction
2016-09-21 18:35:09,990 INFO [264677] AgentFSM::currentState changed from null0 to stopped
2016-09-21 18:35:09,990 INFO [264677] Agent route no longer needed...moving it to stopped
routes
```

2016-09-21 18:35:09,990 INFO [264677] Route removed from context >HLM(be75ce6c-f4ca-464e-aa0f-8204f6cb1fa3)<

#### Überprüfen

- Überprüfen Sie, ob die UC-Anwendung aktiv ist.
- Überprüfen der Verbindung zwischen der UC-App und HCM-F

admin:utils network ping XXX.YYY.WWW.ZZZ

• Stellen Sie sicher, dass der Port 8443 nicht von der Firewall blockiert wird. Erfassen Sie die

Paketerfassung, und überprüfen Sie, ob der TCP-Handshake erfolgreich eingerichtet wurde. admin:utils netzwerk erfassen eth0 file filename count 10000 size all port 8443 host ip xxx.yy.www.zzz

wobei xxx.yy.www.zzz der UC-Anwendungsservice ist, der Platz bereitstellt

Uberprüfen Sie, ob der unten angegebene Link verfügbar ist.
 <a href="https://UC\_APP\_IP\_ADDRRESS:8443/platform-services/services/DeploymentModeService?wsdl">https://UC\_APP\_IP\_ADDRRESS:8443/platform-services/services/DeploymentModeService?wsdl</a>

#### Lösung 3

- Geben Sie das Kennwort der UC-Anwendung erneut ein, um es mit der UC-Anwendung abzustimmen, da HLM die Nachricht nicht senden kann.
- Starten Sie den Platform Administrator-Webdienst in der UC-Anwendung.

2016-10-06 16:24:49,592 INFO [252833] UCAppDeploymentModeConnection: Opening secure connection to: https://10.48.50.14:8443/platform-services/services/DeploymentModeService?wsdl 2016-10-06 16:24:49,592 INFO [252833] UCAppDeploymentModeConnectionPort successfully opened 2016-10-06 16:24:49,616 INFO [252833] UCAppDeploymentModeConnection: Setting userName for SOAP

```
connection to: ccmadmin
2016-10-06 16:24:49,616 INFO [252833] UCAppDeploymentModeConnection: Accepting Certificate from
UC Application
2016-10-06 16:24:49,616 INFO [252833] UCAppDeploymentModeConnection.getDeploymentMode Called
2016-10-06 16:24:51,877 ERROR [252833] UCAppAPI.getDeploymentMode() CaughtException: Could not
send Message.
2016-10-06 16:24:51,878 ERROR [252833] HLMClusterLicenseAgent: .null0_AssignClusterToELMRequest
Could not send Message.
2016-10-06 16:24:51,878 DEBUG [252833] hlmSDRUtil.updateJob
2016-10-06 16:24:51,939 DEBUG [252833] hlmsDRUtil.beginTransaction
2016-10-06 16:24:51,942 DEBUG [252833] hlmSDRUtilcommitTransaction
2016-10-06 16:24:52,054 INFO [252833] AgentFSM::currentState changed from null0 to stopped
2016-10-06 16:24:52,054 INFO [252833] Agent route no longer needed...moving it to stopped
routes
2016-10-06 16:24:52,054 INFO [252833] Route removed from context >HLM(ad495160-864d-4b74-8aec-
cc708036b5e0)<
```

```
2016-10-06 16:24:52,054 DEBUG [252833]
```

# Überprüfen

 Überprüfen Sie, ob der Plattformadministratorwebdienst auf den UC-Anwendungen ausgeführt wird.

Navigieren Sie zu Cisco Unified Serviceability > Platform Service > Platform Administrative Web Service.

| Platfo | Alaform Services                    |         |                          |  |  |  |
|--------|-------------------------------------|---------|--------------------------|--|--|--|
|        | Service Name                        | Status: | Start Time               |  |  |  |
| 0      | Platform Administrative Web Service | Running | Mon Oct 17 18:27:13 2016 |  |  |  |
| 0      | A Cisco DB                          | Running | Fri Sep 23 14:42:04 2016 |  |  |  |
| 0      | A Cisco DB Replicator               | Running | Fri Sep 23 14:42:05 2016 |  |  |  |
| 0      | SNMP Master Agent                   | Running | Fri Sep 23 14:42:10 2016 |  |  |  |
| 0      | MIB2 Agent                          | Running | Fri Sep 23 14:42:11 2016 |  |  |  |
| 0      | Host Resources Agent                | Running | Fri Sep 23 14:42:12 2016 |  |  |  |
| 0      | System Application Agent            | Running | Fri Sep 23 14:42:13 2016 |  |  |  |
| 0      | Cisco CDP Agent                     | Running | Fri Sep 23 14:42:14 2016 |  |  |  |
| 0      | Cisco Syslog Agent                  | Running | Fri Sep 23 14:42:15 2016 |  |  |  |

 Überprüfen Sie die Antworten des Plattformadministratorwebdiensts beim Zugriff auf die WSDL-Datei.

https://UC\_APP\_IP\_ADDRRESS:8443/platform-services/services/DeploymentModeService?wsdl

#### Lösung 4

Wenden Sie sich an Cisco TAC, um den PLM-Bereitstellungsmodus in HCS zu ändern.

2016-10-07 11:37:55,581 INFO [238120] UCAppDeploymentModeConnection: Opening secure connection to: https://10.48.52.10:8443/platform-services/services/DeploymentModeService?wsdl 2016-10-07 11:37:55,581 INFO [238120] UCAppDeploymentModeConnectionPort successfully opened 2016-10-07 11:37:55,608 INFO [238120] UCAppDeploymentModeConnection: Setting userName for SOAP connection to: ccmadmin 2016-10-07 11:37:55,608 INFO [238120] UCAppDeploymentModeConnection: Accepting Certificate from UC Application 2016-10-07 11:37:55,608 INFO [238120] UCAppDeploymentModeConnection.getDeploymentMode Called 2016-10-07 11:37:55,980 DEBUG [238120] UCAppDeploymentModeConnection.getDeploymentMode Response Recieved 2016-10-07 11:37:55,980 INFO [238120] UCAppDeploymentModeConnection.getDeploymentMode Completed returning value: Enterprise 2016-10-07 11:37:55,980 INFO [238120] HLMClusterLicenseAgent: .null0\_AssignClusterToELMRequest Found current UC app deployment mode to be: Enterprise 2016-10-07 11:37:55,980 INFO [238120] HLMClusterLicenseAgent: .null0\_AssignClusterToELMRequest Found current Global deployment mode to be: HCS 2016-10-07 11:37:55,980 INFO [238120] HLMClusterLicenseAgent: .null0\_AssignClusterToELMRequest Setting the UC app deployment mode to be: HCS 2016-10-07 11:37:55,981 INFO [238120] UCAppDeploymentModeConnection: Opening secure connection to: https://10.48.52.10:8443/platform-services/services/DeploymentModeService?wsdl 2016-10-07 11:37:55,981 INFO [238120] UCAppDeploymentModeConnectionPort successfully opened 2016-10-07 11:37:55,993 INFO [238120] UCAppDeploymentModeConnection: Setting userName for SOAP connection to: ccmadmin 2016-10-07 11:37:55,993 INFO [238120] UCAppDeploymentModeConnection: Accepting Certificate from UC Application 2016-10-07 11:37:55,993 INFO [238120] UCAppDeploymentModeConnection.setDeploymentMode Called 2016-10-07 11:37:56,183 DEBUG [238120] UCAppDeploymentModeConnection.setDeploymentMode Response Recieved 2016-10-07 11:37:56,189 INFO [238120] UCAppRestartSystemConnection: Opening secure connection to: https://10.48.52.10:8443/platform-services/services/RestartSystemService?wsdl 2016-10-07 11:37:56,205 INFO [238120] UCAppRestartSystemConnection: Setting userName for SOAP connection to: ccmadmin 2016-10-07 11:37:56,205 INFO [238120] UCAppRestartSystemConnection: Accepting Certificate from UC Application 2016-10-07 11:54:12,248 INFO [238120] ELMApi: initialized, connected to plm-hcs10 2016-10-07 11:54:12,248 DEBUG [238120] ELMApi: createCluster called - force registration is enabled. 2016-10-07 11:54:12,248 DEBUG [238120] ELMApi:Creating Cluster with clusterName: test-cluster-Z|HostName: 10.48.52.10|userid: ccmadmin|password: \*\*\*\*\*|Type: HUCM

2016-10-07 11:54:12,360 DEBUG [238120] ELMApi: createCluster Response status = 400

```
2016-10-07 11:54:12,360 ERROR [238120] ELMApi: createCluster completes with an error. LM resp
status: 400
2016-10-07 11:54:12,360 ERROR [238120] HLMClusterLicenseAgent: Failed to assign cluster test-
cluster-Z due to an internal error in LM plm-hcs10
2016-10-07 11:54:12,360 DEBUG [238120] hlmSDRUtil.updateJob
2016-10-07 11:54:12,412 DEBUG [238120] hlmSDRUtil.beginTransaction
2016-10-07 11:54:12,415 DEBUG [238120] hlmsDRUtilcommitTransaction
2016-10-07 11:54:12,538 INFO [238120] AgentFSM::currentState changed from null0 to stopped
2016-10-07 11:54:12,539 INFO [238120] Agent route no longer needed...moving it to stopped
routes
2016-10-07 11:54:12,539 INFO [238120] Route removed from context >HLM(8032fcf3-9368-4644-a46f-
46445247e893) <
2016-10-07 11:54:12,539 DEBUG [238120]
2016-10-07 11:54:12,539 DEBUG [238120] Agent info : HLM(8032fcf3-9368-4644-a46f-46445247e893):
RED
```

Assign test-cluster-Z to plm-hcs10 is Failed

#### Überprüfen

Überprüfen Sie den PLM-Bereitstellungsmodus, indem Sie die folgende URL durchsuchen. PLM-Plattform - Benutzer-ID und Kennwort erforderlich

https://PLM\_IP\_Address

#### Lösung 5

Aktivieren Sie die IP-Verbindung zwischen HCM-F und PLM am Port 8443. Von Protokollen kann HLM keine Verbindung zum PLM herstellen

```
2016-10-18 12:17:47,119 DEEUG [264677] ELMApi:Creating Cluster with clusterName: cluster
delta|HostName: 10.48.55.26|userid: administrator|password: ******|Type: HUCM
2016-10-18 12:17:47,904 DEEUG [43] KeepAliveConsumerProcessor::process -- enter
2016-10-18 12:17:47,905 DEEUG [43] KeepAliveConsumerProcessor::process -- received broadcast
message for service sdrcnf
2016-10-18 12:17:47,905 DEEUG [43] noChange -- sdrcnf is Alive
2016-10-18 12:17:47,905 DEEUG [43] KeepAliveMonitor::setExpiresBy:
2016-10-18 12:17:47,905 DEEUG [43] now: 18/10/2016 12:17:47.905
2016-10-18 12:17:47,905 DEEUG [43] expected by: 18/10/2016 12:19:47.905
2016-10-18 12:17:47,905 DEEUG [43] KeepAliveConsumerProcessor::process -- enter
```

```
2016-10-18 12:17:47,906 DEBUG [71] KeepAliveConsumerProcessor::process -- received broadcast
message for service sdrcnf
2016-10-18 12:17:47,906 DEBUG [71] noChange -- sdrcnf is Alive
2016-10-18 12:17:47,906 DEBUG [71] KeepAliveMonitor::setExpiresBy:
2016-10-18 12:17:47,906 DEBUG [71]
                                                18/10/2016 12:17:47.906
                                    now:
2016-10-18 12:17:47,906 DEBUG [71] expected by: 18/10/2016 12:19:47.906
2016-10-18 12:17:50,188 ERROR [264677] HLMClusterLicenseAgent: .null0_AssignClusterToELMRequest
javax.ws.rs.WebApplicationException: javax.xml.bind.MarshalException
- with linked exception:
[java.net.NoRouteToHostException: No route to host]
2016-10-18 12:17:50,188 DEBUG [264677] hlmSDRUtil.updateJob
2016-10-18 12:17:50,247 DEBUG [264677] hlmSDRUtil.beginTransaction
2016-10-18 12:17:50,249 DEBUG [264677] hlmSDRUtilcommitTransaction
2016-10-18 12:17:50,356 INFO [264677] AgentFSM::currentState changed from null0 to stopped
2016-10-18 12:17:50,356 INFO [264677] Agent route no longer needed...moving it to stopped
routes
```

### Überprüfen

;

Überprüfen der Verbindung zwischen PLM und HCM-F

admin:utils network ping XXX.YYY.WWW.ZZZ

# Problem: HCM-F Administrator kann den UC-Cluster nicht der PLM-Instanz zuweisen.

Der Job schlägt fehl, wenn der im Bild angezeigte Fehler angezeigt wird.

#### Job Details

| Job Type:            | Provisioning                                                                                   |
|----------------------|------------------------------------------------------------------------------------------------|
| Entity Type:         | ELM                                                                                            |
| Date/Time Initiated: | Oct 6, 2016 4:26:47 PM                                                                         |
| Date/Time Completed: | Oct 6, 2016 4:26:48 PM                                                                         |
| Status:              | Failed                                                                                         |
| Entity Name:         |                                                                                                |
| Description:         | Assigning cluster test-cluster-Y to LM plm-hcs10 failed: no platform credential is configured. |
| Status Information:  |                                                                                                |
| Recommended Action:  |                                                                                                |

#### Lösung

#### Plattformanmeldeinformationen entweder auf HCM-F oder in CUCDM hinzufügen

2016-10-06 16:26:48,508 DEBUG [264674] hlmsDRUtilcommitTransaction 2016-10-06 16:26:48,624 ERROR [264674] HLMClusterLicenseAgent: .null0\_AssignClusterToELMRequest no platform credential is configured for test-cluster-Y 2016-10-06 16:26:48,624 DEBUG [264674] hlmSDRUtil.updateJob 2016-10-06 16:26:48,675 DEBUG [264674] hlmsDRUtil.beginTransaction 2016-10-06 16:26:48,677 DEBUG [264674] hlmSDRUtilcommitTransaction 2016-10-06 16:26:48,798 INFO [264674] AgentFSM::currentState changed from null0 to stopped 2016-10-06 16:26:48,798 INFO [264674] Agent route no longer needed...moving it to stopped routes 2016-10-06 16:26:48,798 INFO [264674] Route removed from context >HLM(1b32a922-3619-44b0-8004-7f6fc930c419)< 2016-10-06 16:26:48,798 DEBUG [264674] 2016-10-06 16:26:48,798 DEBUG [264674] Agent info : HLM(1b32a922-3619-44b0-8004-7f6fc930c419): RED Assign test-cluster-Y to plm-hcs10 is Failed 2016-10-06 16:26:48,798 DEBUG [264674] AgentMessageProcessor::Agent is stopped after process,

×

# Überprüfen

Überprüfen Sie, ob die Plattformanmeldeinformationen in HCM-F konfiguriert sind.

Navigieren Sie zu Anwendungsmanagement > Clusteranwendung > Anmeldeinformationen > Plattform.

oder

Navigieren Sie zu Administration > Default Credential > UC Application Type (CUCM/CUCXN) Platform